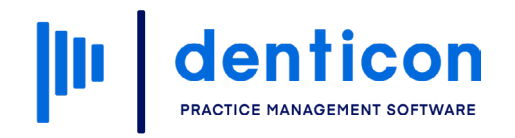

Introduction to Denticon - Clinical

# **Periodontal Charting**

# 

# Contents

| Accessing the Periodontal Chart                  | 3  |
|--------------------------------------------------|----|
| Changing the View on a Periodontal Chart         | 6  |
| Completing a Periodontal Chart                   | 8  |
| Adding Additional Notes to the Periodontal Chart | 12 |
| Viewing Previous Periodontal Charts              | 13 |
| Comparing Multiple Periodontal Charts            | 14 |

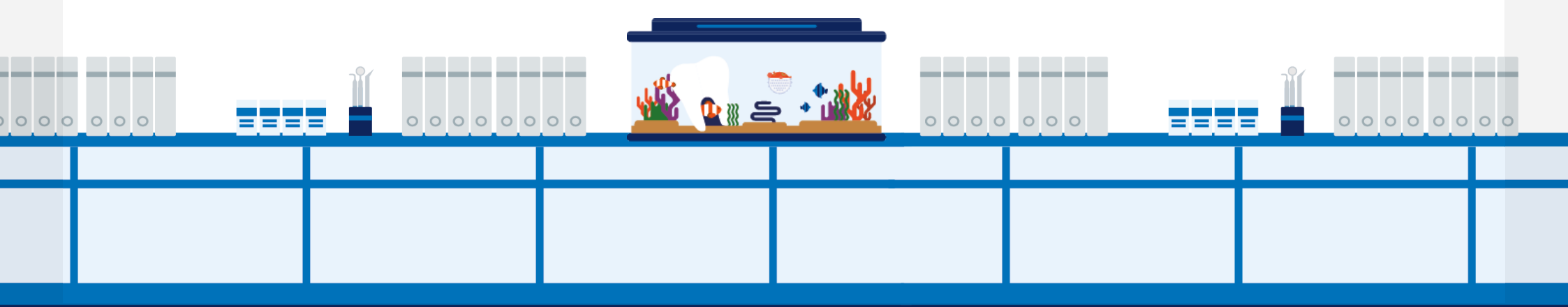

# Accessing the Periodontal Chart

From the main Denticon window, click **Scheduler** in the toolbar.

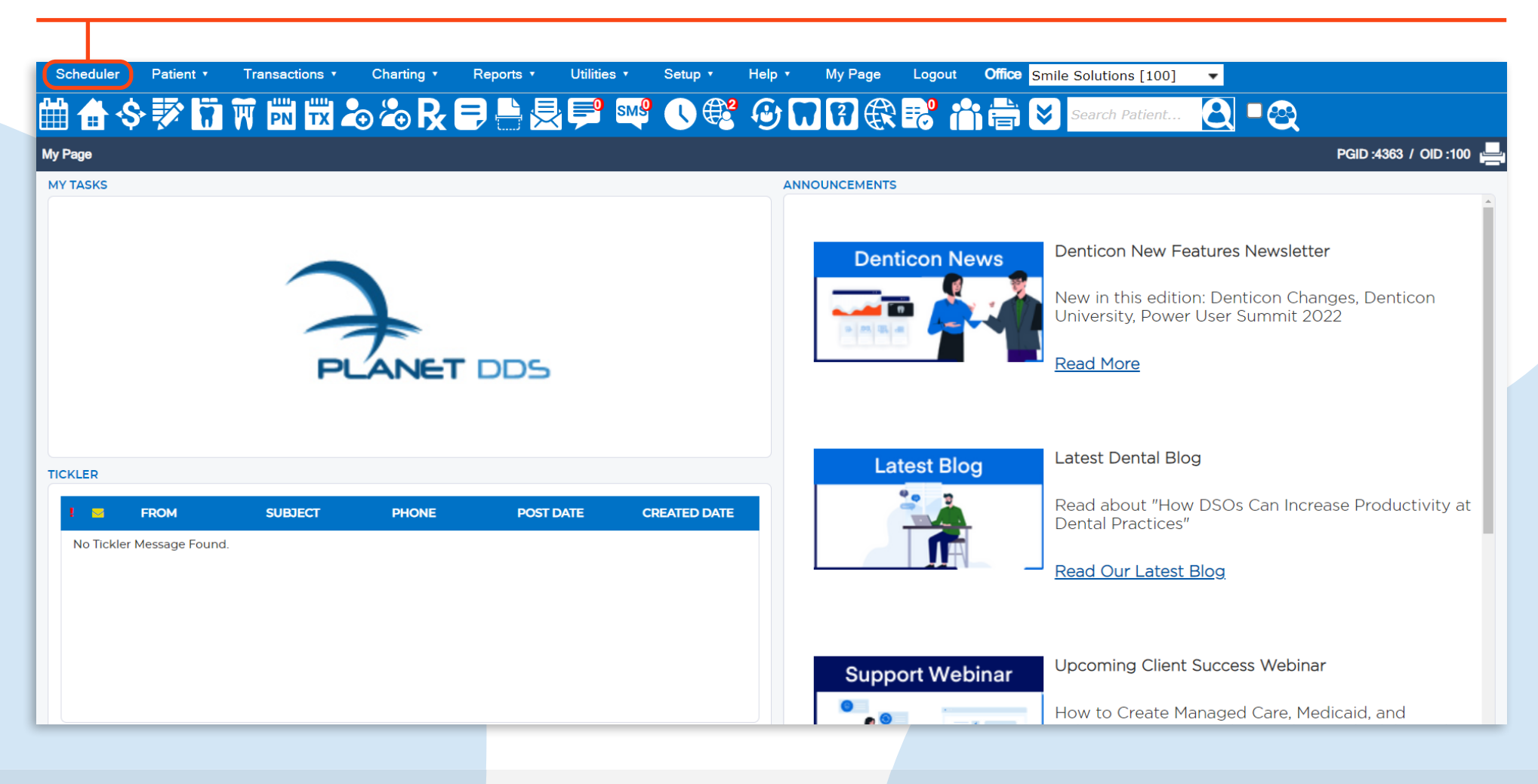

There are two ways to access the periodontal chart from here:

# Option 1

Right-click the **patient's appointment**, hover over **Go To**, then select **Perio Chart** from the list.

| ons |                                              | Oh, Ling<br>LingSide<br>Smile Solutions |                          |                                                                   | Sanchez, Maria<br>Hyg1<br>Smile Solutions |  |
|-----|----------------------------------------------|-----------------------------------------|--------------------------|-------------------------------------------------------------------|-------------------------------------------|--|
|     | X 00 Jones, Bonnie [46 / F]                  |                                         |                          | lecall/Recare                                                     |                                           |  |
|     | PISH LING: Oh, Ling     Periodontal Charting | dit                                     |                          |                                                                   |                                           |  |
|     |                                              | Cut                                     |                          |                                                                   |                                           |  |
|     | Limited Oral Eval Prob Focu                  | Сору                                    |                          |                                                                   |                                           |  |
|     | Intraoral - Periapi al First Ra              | Reschedule                              |                          | X CCA Thomas, Bryan [32 / M]                                      |                                           |  |
|     | C                                            | )elete                                  |                          | X EN HYGSAN: Sanchez, Maria<br>X UR Perio Scaling Root Planing 4+ | T/Per Quad                                |  |
|     | Delivery                                     | io To                                   | Beti                     | TI R Perio Scaling Root Planing 4+                                | I/Per Ouad                                |  |
|     |                                              | Set Status                              |                          | ent Overview                                                      |                                           |  |
|     | P                                            | Print                                   | <ul> <li>Tran</li> </ul> | eactions                                                          |                                           |  |
|     | C                                            | Dpen SmartAssist                        |                          | ner                                                               |                                           |  |
|     | X COO Taft, Latisha [39 / F]                 |                                         | Proc                     | arece Notes                                                       |                                           |  |
|     | LING: Oh, Ling                               |                                         | Note                     | gress Notes                                                       |                                           |  |
|     | X Post op. patient seen 08/18 for en         | ndo #29 and having sens                 | Ema                      | ail or Text Message                                               |                                           |  |
|     | <b>X</b> invity                              |                                         | Rest                     | torative Chart                                                    |                                           |  |
|     | X COO Chavez, Manuel [47 / M]                |                                         | Perio                    | o Chart                                                           |                                           |  |
| or  | Phone consult: wants to review in            | nplant vs bridge options                | Den                      | tiray Classic                                                     |                                           |  |
|     |                                              |                                         | Laur                     | nch Imaging System - Apteryx E                                    | ocv                                       |  |
|     |                                              |                                         | Laur                     | nch Imaging System 2 - Apteryx                                    | XVWeb                                     |  |
|     |                                              |                                         |                          |                                                                   |                                           |  |
|     |                                              |                                         |                          |                                                                   |                                           |  |
|     |                                              |                                         |                          | X Cook, Iris [16 / F]                                             |                                           |  |
|     |                                              |                                         |                          | HYGSAN: Sanchez, Maria     Bitewings - Four Padiographic Imp      | 1005                                      |  |
| es  | CIN Lines, Reginald (Reggie)                 | [41 / F]                                |                          | Prophylaxis - Adult                                               | iges                                      |  |

# Option 2

## Step 1

Left-click the **patient's appointment** to highlight it, then click the **Restorative Chart** icon in the toolbar.

## Step 2

Select the **Perio Chart** tab.

| User Views • Providers •                 | Appt Reports Appt Status •                                                                                                    | HIPAA 🗸 Prod View                                                               | Sct                                                                                                    | eduler Patier                            | it ▼ Transa                                                                                                    | ctions •                            | Charting •                 | Reports | <ul> <li>Utilities</li> </ul> |
|------------------------------------------|----------------------------------------------------------------------------------------------------|---------------------------------------------------------------------------------|----------------------------------------------------------------------------------------------------|------------------------------------------|----------------------------------------------------------------------------------------------------|-------------------------------------|----------------------------|---------|-------------------------------|
| Office : Smile Solutions - Sched.        | 5 C C I I I I I I I I I I I I I I I I I                                                                                                    | Thursday, Aug                                                                   | Perio                                                                                                    | 🔒 💲 😿                                    | <b>¥</b> ¥ #                                                                                                    |                                     | <b>∞ &amp; R</b>           | 8       | ه 🚅 🛃                         |
| Oh, Ling<br>Ling Main<br>Smile Solutions |                                                                                                    | Oh, Ling<br>LingSide<br>Smile Solutions                                         | <ul> <li>(a)</li> <li>(b)</li> <li>(c)</li> <li>(c)</li> <li(c)< li=""> <li(c)< li=""> <li(c)< li=""> <li>(c)</li></li(c)<></li(c)<></li(c)<></ul> |                                          | Patient: Jor<br>(H): 949-651<br>(C): 949-651<br>(W):                                                                                                  | n <b>es, Bonn</b><br>-3247<br>-3248 | ie<br>BD : 8/2<br>ID : 194 | 2/1976  |                               |
| t Placement<br>iolysis, Analgesia        | Periodontal Charting     Periodontal Charting     Periodontal Charting     Periodontal Charting     Periodontal Charting     Periodontal Charting     Periodontal Charting     Periodontal Charting     Intraoral - Periapical | nie [46 / F]<br>Ling<br>Jung<br>Jung<br>Job Focused<br>First Radiographic Image | Da                                                                                                    | estorative Char<br>te of Service :       | rt Perio<br>09/28/20                                                                                                    | Chart<br>22 V                       | X-Ray                      | Progr   | ess Notes<br>New Exam         |
|                                          | Delivery                                                                                                    |                                                                                 | -                                                                                                    | Mobility<br>CAL                          | X X X                                                                                                    |                                     |                            |         |                               |
| r Tooth                                  | X COO Taft, Latisha<br>X INP LING: Oh, Lin                                                                                                    | ı <b>[3</b> 9 / F]<br>g                                                         | UPPER FACIA                                                                                                    | FGM<br>MGJ<br>Furcation<br>Suppuration   | X         X         X           X         X         X           X         X         X           X         X         X           X         X         X |                                     |                            |         |                               |
| aces Posterior<br>'aces Posterior        | X Post Op     Post op. patient see     tivity                                                                                                    | n 08/18 for endo #29 and having :                                               | killary (                                                                                                    | Bleeding<br>Pocket<br>Tooth No<br>Pocket | X X X<br>X X X<br>01<br>X X X                                                                                                    | 02                                  | 03                         | 04      | 05                            |
| Sunaces POSICIUI                         | Phone consult: want                                                                                                    | g<br>s to review implant vs bridge opti                                         | May                                                                                                    | Bleeding                                 |                                                                                                    |                                     |                            |         |                               |

The Periodontal Chart has now been accessed.

# Changing the View on the Periodontal Chart

There are two ways to view data on the periodontal chart:

#### Option 1

#### Click Graphical.

| Scheduler Patient Transactions Charting Reports Utilities Setup Help My Page Logout Office Smile Solutions [100]                                                                                                    |                                                                                   |                                                                                                    |                       |
|----------------------------------------------------------------------------------------------------|-----------------------------------------------------------------------------------|----------------------------------------------------------------------------------------------------|-----------------------|
| 🛗 🗄 송 💱 🛱 🕅 🖾 🛍 🖧 🖧 民 🚍 📇 😾 學 꽥 🕓 🥰 🧐 🗔 🎛 🕄 🖀 🚔 🔀 Search Patient 🙆 🗠                                                                                                    |                                                                                   |                                                                                                    |                       |
| Perio Chart                                                                                                    |                                                                                   | PGID :4363 / OID :                                                                                                    | 100 💾                 |
| Responsible:         Jones, Bonnie         Type         Age/Sex:         46 / F         Responsible:         Jones, Terrance           Image: Sex:         (H):         949-651-3247         BD:         8/22/1976         First Visit:         Balance:         0.00         BD:         5/20/1975           Image: Sex:         (C):         949-651-3248         ID:         194         Last Visit:         Est Ins:         0.00           Image: Sex:         (W):         Image: Sex:         Image: Sex:         16 / F         Responsible:         Jones, Terrance           Image: Sex:         (W):         Image: Sex:         Image: Sex:         16 / F         Responsible:         Jones, Terrance           Image: Sex:         (W):         Image: Sex:         Image: Sex:         16 / F         Responsible:         Jones, Terrance           Image: Sex:         (W):         Image: Sex:         Image: Sex:         Image: Sex:         Est Ins:         0.00                                                                                                    | Prim. Ins: CIGNA (Pl<br>800-244-6224 SubID<br>Sec. Ins: PRINCIPAL<br>800-247-4695 | PO)<br>: 4561:378<br>FINANCIAL                                                                                                    |                       |
| Restorative Chart Perio Chart X-Ray Progress Notes Treatment Plan Medical History                                                                                                    |                                                                                   |                                                                                                    |                       |
| Date of Service :       10/10/2022 ~         New Exam       Exam Details         Delete today's Exam       Start Voice         Image: Start Voice       Image: Start Voice                                                                                                    |                                                                                   | C impare by Dates                                                                                                    | s   -                 |
| $\begin{array}{c ccccccccccccccccccccccccccccccccccc$                                                                                                    | Data Entry<br>Tem<br>Universal Perio Chart Pathwa                                 | Graphical<br>plate                                                                                                    | ×                     |
|                                                                                                    | PD                                                                                | Set Defaul                                                                                                    | ts                    |
|                                                                                                    | <u> </u>                                                                          |                                                                                                    |                       |
|                                                                                                    | - F <u>G</u> M                                                                    |                                                                                                    | 2                     |
| 00 00 0 0 0 0 0 0 0 0 0 0 0 0 0 0 0 0                                                                                                     | - <u>FGM</u><br>— <u>M</u> GJ                                                     | Image: Output diagram           Image: Output diagram                                                                                                    | 3                     |
| 00 00 0 0 0 0 0 0 0 0 0 0 0 0 10 11 12 13 14 15 16<br>01 02 03 04 05 08 07 08 09 10 11 12 13 14 15 16<br>32 31 30 29 28 27 28 26 24 23 22 21 20 19 18 17<br>0 0 0 0 0 0 0 0 0 0 0 0 0 10 11 12 13 14 15 16<br>11 12 13 14 15 16<br>11 11 12 13 14 15<br>11 11 11 11 11 11<br>11 11 11 11 11<br>11 11 11 11 11<br>11 11 11 11<br>11 11 11 11<br>11 11 11 11<br>11 11 11 11<br>11 11 11 11<br>11 11 11 11<br>11 11 11 11<br>11 11 11 11<br>11 11 11<br>11 11 11 11<br>11 11 11 11<br>11 11 11<br>11 11 11 11<br>11 11 11 11<br>11 11 11 11<br>11 11 11 11<br>11 11 11 11<br>11 11 11 11<br>11 11 11 11 11<br>11 11 11 11 11 11 11 11 11 11 11 11 11 | - F <u>G</u> M<br>- MGJ<br>● <u>B</u> ld                                          | Image: Construction of the second second s | <b>&gt;</b><br>3<br>7 |

# Option 2

Click Data Entry.

**Note:** The Data Entry view displays the values for all perio parameters simultaneously and utilizes a table format. Items entered in either view will be visible in both views, allowing the user to enter data in either option.

| Sc       | heduler Patie                                | ent 🔹 🗌           | Transact                   | ions 🔹                   | Cha       | arting 🔹   | Reports •  | Utilitie | ≫S ▼    | Setup • | Help 🔹   | My Page   | Logout         | Office Smile So    | olutions [100] |                             |            | •            |    |                                |                         |              |                      |
|----------|----------------------------------------------|-------------------|----------------------------|--------------------------|-----------|------------|------------|----------|---------|---------|----------|-----------|----------------|--------------------|----------------|-----------------------------|------------|--------------|----|--------------------------------|-------------------------|--------------|----------------------|
| <u>۴</u> | <b>≜                                    </b> | TT T              |                            |                          | 2         |            |            | , ₽      | ѕм9     |         | <u>6</u> | 774       | S 🔜 🥐          | : 🚔  🛛             | earch Patien   |                             | <u>e</u> s |              |    |                                |                         |              |                      |
| Deri     |                                              |                   |                            |                          |           |            | - V ()     |          |         |         |          |           |                |                    |                |                             |            |              |    |                                | D                       | .426         | 2 / 010 .100         |
| Pend     | Chart                                        |                   |                            |                          |           |            |            |          |         |         |          |           |                |                    |                |                             |            |              |    |                                | P                       | G D .430     |                      |
| ۲        |                                              | Patien<br>(H): 94 | n <b>t: Jon</b><br>49-651- | e <b>s, Bo</b> i<br>3247 | nnie<br>E | BD : 8/22/ | 1976       |          |         |         |          | Ту        | pe Age<br>Firs | e/Sex:<br>t Visit: | 46 / F         | Responsible<br>Balance: 0.0 | BD : 5/20  | nce<br>/1975 |    | Prim. Ins: CIG<br>800-244-6224 | SNA (PPO)<br>SubID : 45 | 612378       |                      |
| i        | <u> </u>                                     | (C): 9            | 49-651-                    | 3248                     | I         | ID:194     |            |          |         |         |          |           | Las            | t Visit:           |                | Est Ins: 0.0                | D          |              |    | Sec. Ins: PRIN                 | ICIPAL FINA             |              |                      |
| Ø        |                                              | (W):              |                            |                          |           |            |            |          |         |         |          |           |                |                    |                | Est Pat: 0.00               |            |              |    | 800-247-4695                   |                         |              |                      |
|          |                                              |                   |                            | -                        |           |            |            |          | _       |         |          |           |                |                    |                |                             |            |              |    |                                |                         |              |                      |
|          | estorative Chart                             | t Pe              | erio Cha                   | irt                      | X-Ray     | y Pr       | ogress Not | ies 1    | reatmer | nt Plan | Medical  | History   |                |                    |                |                             |            |              |    |                                |                         |              |                      |
| Da       | te of Service :                              | 10/10/            | 2022                       | ~                        |           |            | Į.         | New      | Exam    | Exam [  | Details  | Delete to | day's Exam     | Start Voi          | ce 🤅 Dis       | connected                   |            |              |    |                                | C                       | mpare        | by Dates 🛛 🚽         |
|          |                                              |                   |                            | _                        |           |            |            |          |         |         | _        |           |                |                    | _              |                             |            |              |    |                                |                         |              |                      |
|          | Mobility                                     |                   | Х                          |                          |           |            |            |          |         |         |          |           |                |                    |                |                             |            |              |    | Х                              | Data                    | a Entry      | Graphical            |
| _        | CAL                                          | Х                 | XX                         |                          |           |            |            |          |         |         |          |           |                |                    |                |                             |            |              |    | X X X                          |                         | Tem          | plate                |
| CIAI     | FGM                                          | Х                 | XX                         |                          |           |            |            |          |         |         |          |           |                |                    |                |                             |            |              |    | X X X                          | Uni                     | versal P     | erio Chart F         |
| R FA     | MGJ                                          | X                 | XX                         |                          |           |            |            |          |         |         |          |           |                |                    |                |                             |            |              |    | X X X                          |                         |              |                      |
| PPEI     | Furcation                                    | X                 | XX                         |                          |           |            |            |          |         |         |          |           |                |                    |                |                             |            |              |    | X X X                          |                         |              |                      |
| Б        | Suppuration                                  | ×                 | X X<br>V V                 |                          |           |            |            |          |         |         |          |           |                |                    |                |                             |            |              |    |                                |                         |              |                      |
|          | Pocket                                       | X                 | X X                        |                          |           |            |            |          |         |         |          |           |                |                    |                |                             |            |              |    |                                | _                       | F <u>G</u> M | <u> </u>             |
| ≥        | Tooth No                                     | ~                 | 01                         |                          | 02        | 03         | 04         |          | 05      | 06      | 07       | 08        | 09             | 10                 | 11             | 12                          | 13         | 14           | 15 | 16                             |                         |              |                      |
| xilla    | Pocket                                       | X                 | X X                        |                          |           |            |            |          |         |         |          |           |                |                    |                |                             |            |              |    | X X X                          | •                       | <u>B</u> ld  | <u>О</u> <u>S</u> up |
| Ma       | Bleeding                                     | Х                 | ХХ                         |                          |           |            |            |          |         |         |          |           |                |                    |                |                             |            |              |    | X X X                          |                         |              |                      |
|          | Suppuration                                  | Х                 | ХХ                         |                          |           |            |            |          |         |         |          |           |                |                    |                |                             |            |              |    | X X X                          |                         | F <u>u</u> r | 251 M <u>o</u> b     |
|          | Furcation                                    | Х                 | ХХ                         |                          |           |            |            |          |         |         |          |           |                |                    |                |                             |            |              |    | X X X                          |                         |              |                      |
| NAL      | MGJ                                          | Х                 | XX                         |                          |           |            |            |          |         |         |          |           |                |                    |                |                             |            |              |    | X X X                          | C                       | ot D         | afaulte              |
| ING      | FGM                                          | Х                 | XX                         |                          |           |            |            |          |         |         |          |           |                |                    |                |                             |            |              |    | X X X                          | 3                       |              | launs                |
| BL       | CAL                                          | Х                 | XX                         |                          |           |            |            |          |         |         |          |           |                |                    |                |                             |            |              |    | X X X                          |                         |              |                      |
| Idd(     | Mobility                                     |                   | Х                          |                          |           |            |            |          |         |         |          |           |                |                    |                |                             |            |              |    | Х                              |                         | 9            |                      |
| 2        |                                              |                   |                            |                          |           |            |            |          |         |         |          |           |                |                    |                |                             |            |              |    |                                |                         |              |                      |
|          | Mobility                                     |                   | Х                          |                          |           |            |            |          |         |         |          |           |                |                    |                |                             |            |              |    | Х                              | 0                       | 1            | 2 3                  |
| F        | CAL                                          | Х                 | XX                         |                          |           |            |            |          |         |         |          |           |                |                    |                |                             |            |              |    | X X X                          |                         |              |                      |
| _ ≤      |                                              | ~                 | ~ ~                        | 1                        |           |            |            |          |         |         | 1        |           |                |                    |                |                             |            |              | 1  |                                |                         | -            | -                    |

The view on a periodontal chart has now been changed.

# Completing a Periodontal Chart

#### Step 1

Click New Exam.

Note: The last perio chart record will automatically display.

| Sc        | heduler Pat              | tient 🔹              | Tr                                 | ansact                  | ions 🔹                          | Chartin      | ng 🔹         | Report    | ts 🔹   | l tilities | •                 | Setup 🔹 | Help          | My P       | age     | Logout                           | Office             | Smile Sol | utions [1                      | 00]                          |                                  |                     |             | •  |                                                 |                                            |                                          |              |               |
|-----------|--------------------------|----------------------|------------------------------------|-------------------------|---------------------------------|--------------|--------------|-----------|--------|------------|-------------------|---------|---------------|------------|---------|----------------------------------|--------------------|-----------|--------------------------------|------------------------------|----------------------------------|---------------------|-------------|----|-------------------------------------------------|--------------------------------------------|------------------------------------------|--------------|---------------|
| <u>AA</u> |                          |                      | i m                                |                         | <b>#</b>                        |              | R.           |           |        | 0          | SM <mark>9</mark> |         | 2 <u>Ca</u> t |            | Æ       | =0                               |                    | Sea       | rch Patie                      | nt                           |                                  |                     |             |    |                                                 |                                            |                                          |              |               |
|           |                          | 2 1                  |                                    | PN                      |                                 |              |              | /L        | .j 🖂 i |            |                   |         |               |            | A.      |                                  |                    |           |                                |                              |                                  | <b>u</b>            |             |    |                                                 |                                            |                                          |              |               |
| Pend      | o Chart                  |                      |                                    |                         |                                 |              |              |           |        |            |                   |         |               |            |         |                                  |                    |           |                                |                              |                                  |                     |             |    |                                                 |                                            | PGID :4                                  | 363 /        |               |
| *<br>i    |                          | Pa<br>(H<br>(C<br>(W | tient:<br>): 949-<br>): 949<br>/): | Jone<br>651-3<br>-651-3 | <b>s, Bonnie</b><br>247<br>3248 | BD :<br>ID : | 8/22/<br>194 | 1976      |        |            |                   |         |               | Тур        | e       | Age/Sex<br>First Vis<br>Last Vis | x:<br>sit:<br>sit: | 46 / F    | Res<br>Balar<br>Est I<br>Est P | nce: 0.<br>ns: 0.<br>at: 0.0 | ole: Jone<br>.00 BD<br>.00<br>00 | s, Terra<br>: 5/20/ | nce<br>1975 | 8  | Prim. I<br>300-244<br><b>Sec. In</b><br>300-247 | ns: CIGI<br>1-6224 S<br>s: PRINC<br>7-4695 | NA (PPO)<br>SubID : 4561<br>CIPAL FINANC | 2378<br>JIAL |               |
|           | estorative Char          | rt                   | Perio                              | Chart                   | X-R                             | ay           | Prog         | ress Note | es     | 1 reatme   | ent Pla           | n M     | ledical Hi    | story      |         |                                  |                    |           |                                |                              |                                  |                     |             |    |                                                 |                                            |                                          |              |               |
| Da        | te of Service :          | 09,                  | /28/202                            | 2 ~                     | ]                               |              |              |           | New    | / Exam     | Ð                 | am Deta | ils           | Delete tod | lay's E | Exam                             | Start Voi          | ice i     | Disconne                       | cted                         |                                  |                     |             |    |                                                 |                                            | Comp                                     | are by D     | ates   🗕      |
| Γ         | Mobility<br>CAL          |                      | X<br>X X                           | X                       |                                 |              |              |           |        |            |                   |         |               |            |         |                                  |                    |           |                                |                              |                                  |                     |             |    | X X                                             |                                            | Data En                                  | ry (         | Graphical     |
| FACIAL    | FGM<br>MGJ               |                      | X X<br>X X                         | X<br>X                  |                                 |              |              |           |        |            |                   |         |               |            |         |                                  |                    |           |                                |                              |                                  |                     |             |    | X X<br>X X                                      | X X X                                      | Univers                                  | al Perio     | Chart F 🗸     |
| UPPER     | Furcation<br>Suppuration |                      | X X<br>X X                         | X<br>X                  |                                 |              |              |           |        |            |                   |         |               |            |         |                                  |                    |           |                                |                              |                                  |                     |             |    | X X<br>X X                                      | X X X                                      | i                                        | <u>P</u> D   |               |
|           | Bleeding<br>Pocket       |                      | X X<br>X X                         | X                       |                                 |              |              |           |        |            |                   |         |               |            |         |                                  |                    |           |                                |                              |                                  |                     |             |    | X X                                             | X                                          | -F <u>G</u> N                            | 1 -          | <u>M</u> GJ   |
| xillary   | Tooth No<br>Pocket       |                      | 01<br>X X                          | X                       | 02                              | (            | 03           | 04        |        | 05         | (                 | 06      | 07            | 08         |         | 09                               | 10                 | 1         |                                | 12                           |                                  | 13                  | 14          | 15 |                                                 | 6 X                                        | • <u>B</u> ld                            |              | ○ <u>S</u> up |
| Ma        | Bleeding                 |                      | X X<br>X X                         | X                       |                                 |              |              |           |        |            |                   |         |               |            |         |                                  |                    |           |                                |                              |                                  |                     |             |    | X X<br>X X                                      |                                            | ♦ Fur                                    |              | Mob           |
| F         | Furcation                |                      | X X X                              | X                       |                                 |              |              |           |        |            |                   |         |               |            |         |                                  |                    |           |                                |                              |                                  |                     |             |    | X X                                             |                                            |                                          |              |               |
| INGUA     | FGM                      |                      | X X<br>X X                         | XX                      |                                 |              |              |           |        |            |                   |         |               |            |         |                                  |                    |           |                                |                              |                                  |                     |             |    | X X<br>X X                                      | X                                          | Set                                      | Defa         | ults          |
| PERI      | CAL<br>Mobility          |                      | X X<br>X                           | X                       |                                 |              |              |           |        |            |                   |         |               |            |         |                                  |                    |           |                                |                              |                                  |                     |             |    | X X                                             | X                                          |                                          |              | 0             |

#### Step 1

In the New Exam Today pop-up, check **Yes** to carry over the data from the previous chart, or **No** to start with a blank chart.

| So        | heduler Pa              | atient 🔹                                                                                                    | Tra                                 | ansactio                            | ns 🔹                      | Charting 🔹            | Reports •   | Utilities     | 🔹 Setup         | • Help •        | My Pa        | age l                  | Logout                                  | Office Sr | mile Solut  | ions [100]                                    |                                     |                        |              | -  |                                                                                                    |                                              |                                        |          |
|-----------|-------------------------|----------------------------------------------------------------------------------------------------|-------------------------------------|-------------------------------------|---------------------------|-----------------------|-------------|---------------|-----------------|-----------------|--------------|------------------------|-----------------------------------------|-----------|-------------|-----------------------------------------------|-------------------------------------|------------------------|--------------|----|----------------------------------------------------------------------------------------------------|----------------------------------------------|----------------------------------------|----------|
| <u></u>   |                         | ₹  °                                                                                                    | <b>1</b>                            |                                     |                           | 2 D                   |             | 8. 💷          | SM <sup>9</sup> |                 |              |                        | 0                                       |           | Searc       | h Datient                                     |                                     |                        |              |    |                                                                                                    |                                              |                                        |          |
| ▦         | H Y 7                   | <u> </u>                                                                                                    |                                     | PN                                  |                           |                       |             |               |                 |                 |              | A.                     |                                         |           | Seare       | n i adont                                     |                                     | <u>u</u>               |              |    |                                                                                                    |                                              |                                        |          |
| Peri      | o Chart                 |                                                                                                    |                                     |                                     |                           |                       |             |               |                 |                 |              |                        |                                         |           |             |                                               |                                     |                        |              |    |                                                                                                    | PGID :436                                    | 3 / OID :100                           |          |
| *<br>i    |                         | Ра<br>(Н<br>(С<br>(М                                                                                                    | ntient:<br>): 949-<br>): 949<br>/): | <b>Jones,</b><br>651-324<br>-651-32 | <b>Bonnie</b><br>17<br>48 | BD : 8/22<br>ID : 194 | /1976       |               |                 |                 | Тур          | e /<br>F               | Age/Sex:<br>First Visit:<br>Last Visit: | 4         | 46 / F      | Respons<br>Balance:<br>Est Ins:<br>Est Pat: 0 | ible: Jon<br>0.00 B<br>0.00<br>0.00 | es, Terra<br>D : 5/20, | nce<br>/1975 |    | Prim. Ins: CIC<br>800-244-6224<br>Sec. Ins: PRIN<br>800-247-4695                                                      | NA (PPO)<br>SubID : 456123<br>CIPAL FINANCIA | 78<br>L                                |          |
| •         | Restorative Cha         | art                                                                                                    | Perio                               | Chart                               | X-Ra                      | ay Pro                | gress Notes | Treatm        | nent Plan       | Medical His     | story        |                        |                                         |           |             |                                               |                                     |                        |              |    |                                                                                                    |                                              |                                        |          |
| Da        | ate of Service :        | 09                                                                                                    | /28/202                             | 2 ~                                 |                           |                       |             | New Exam      | Exam            | Details         | Delete tod   | ay's Ex <mark>a</mark> | im St                                   | art Voice | e 🕄 Di      | sconnected                                    |                                     |                        |              |    |                                                                                                    | Compare                                      | by Dates 🛛 🗕                           | Ĵ        |
|           | Mobility                |                                                                                                    | X<br>X X                            | X                                   |                           |                       |             |               | Nev             | v Exam To       | day          |                        |                                         |           |             | ×                                             |                                     |                        |              |    |                                                                                                    | Data Entry                                   | Graphica                               | al       |
| R FACIAL  | FGM<br>MGJ              |                                                                                                    | X X<br>X X                          | X<br>X                              |                           |                       |             |               | You             | are about to    | create a ne  | ew perio               | dontal exa                              | am for th | nis patient | today.                                        |                                     |                        |              |    |                                                                                                    | Universal F                                  | Perio Chart F                          | ~        |
| UPPE      | Suppuration<br>Bleeding | View         Participation         View         View |                                     |                                     |                           |                       |             |               |                 |                 |              |                        |                                         |           |             | I                                             |                                     |                        |              |    |                                                                                                    |                                              |                                        |          |
| illary    | Pocket<br>Tooth No      |                                                                                                    | X X<br>01                           | X                                   | 02                        | 03                    | 04          | 05            |                 |                 |              |                        |                                         |           | No          | Vac                                           |                                     | 13                     | 14           | 15 | X X X<br>16                                                                                                    | Bld                                          |                                        |          |
| Max       | Bleeding<br>Suppuration | ו<br>ו                                                                                                    | X X<br>X X<br>X X                   | X<br>X<br>X                         |                           |                       |             |               |                 |                 |              |                        |                                         |           | NO          | Yes                                           |                                     |                        |              |    | X         X         X           X         X         X           X         X         X           X         X         X |                                              | - 1<br>1<br>1<br>1<br>1<br>1<br>1<br>1 |          |
| NGUAL     | Furcation<br>MGJ<br>FGM |                                                                                                    | X X<br>X X<br>X X                   | X<br>X<br>X                         |                           |                       |             |               |                 |                 |              |                        |                                         |           |             |                                               |                                     |                        |              |    | X     X     X       X     X     X       X     X     X                                                                 | Set D                                        | efaults                                |          |
| UPPER LII | CAL<br>Mobility         |                                                                                                    | X X<br>X                            | X                                   |                           |                       |             |               |                 |                 |              |                        |                                         |           |             |                                               |                                     |                        |              |    | X X X<br>X                                                                                                    | 3                                            | Ø                                      |          |
|           | Mobility                |                                                                                                    | Х                                   |                                     |                           |                       |             |               |                 |                 |              |                        |                                         |           |             |                                               |                                     |                        |              |    | X                                                                                                    | 0 1                                          | 2 3                                    |          |
| IGUAL     | FGM                     |                                                                                                    | X X<br>X X                          | X X                                 |                           |                       |             |               |                 |                 |              |                        |                                         |           |             |                                               |                                     |                        |              |    | XXXXXX                                                                                                    | 4 5                                          | 6 7                                    | -        |
|           |                         |                                                                                                    |                                     |                                     |                           |                       | © 20        | 22 Planet DDS | I Privacy Polic | v   Page Time L | eft (hh:mm:s | s) 1:59:15             |                                         |           |             |                                               |                                     |                        |              | Y  | our browser zoom is set to                                                                                            | 25%. This screen is best v                   | iewed, if zoom is set                  | to 100%. |

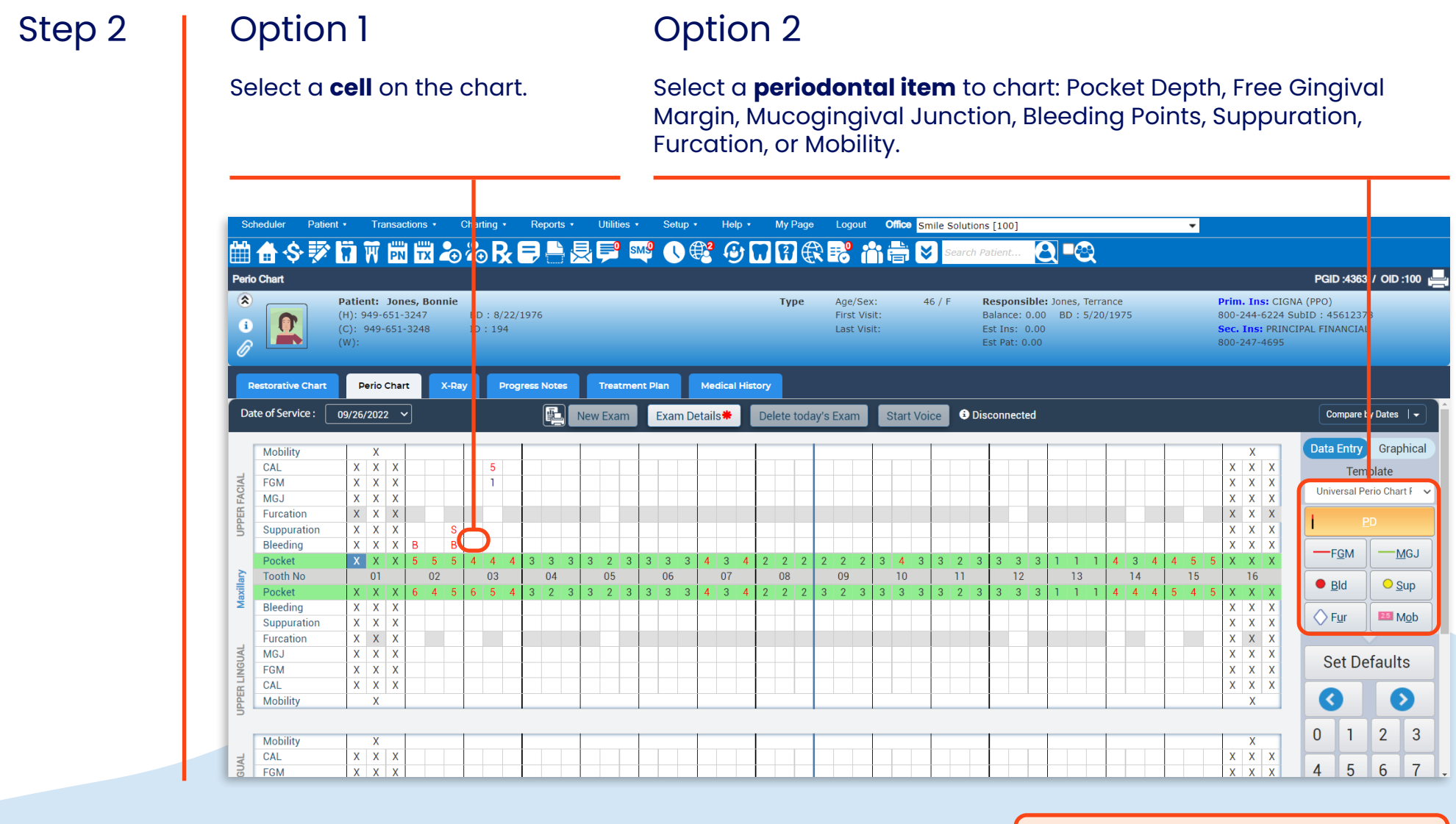

**Note:** Once a periodontal item is selected, the chart will highlight the cells that require a value entering.

#### Step 3

There are two ways to enter numerical values on the periodontal chart:

Note: To chart a bleeding point, type the letter **B** on your keyboard. Similarly, to chart suppuration, type the letter **S** on your keyboard. To remove bleeding or suppuration, click on the affected area and click **Off** or type **0** (zero) on your keyboard.

Note: Implants are available for charting. In this example, third molars have been marked as missing and are therefore unavailable for charting.

#### **Option 1**

Use the number pad on the screen.

# Option 2

Type the numbers using your keyboard.

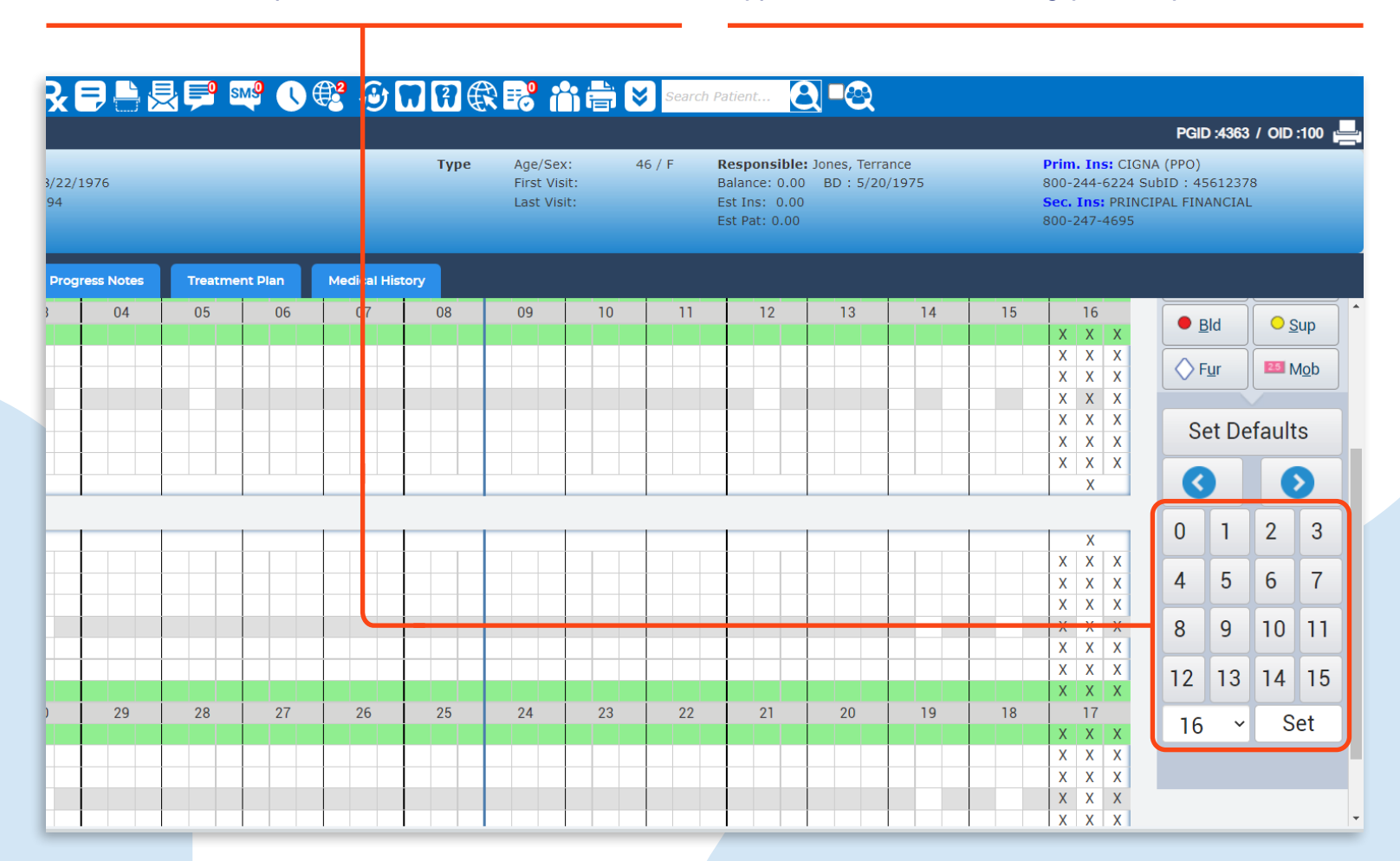

A periodontal chart is now complete.

# Adding Additional Notes to the Periodontal Chart

#### Step 1

# Step 2

Click Exam Details.

| Sc     | heduler      | Patier                   | nt 🔹                          | Tra                 | ansad                      | ction                        | s 🔹                   | (    | Char     | ting       | •          | R    | eport           | s 🔹 |     | Utiliti | es 🛛 | ,                | Set  | up י |       | He         | р •  |     | My F   | Page |
|--------|--------------|--------------------------|-------------------------------|---------------------|----------------------------|------------------------------|-----------------------|------|----------|------------|------------|------|-----------------|-----|-----|---------|------|------------------|------|------|-------|------------|------|-----|--------|------|
|        | <b>\$</b>    |                          | 8                             | Ŵ                   | PN                         | Ť                            | X                     | •    | 2        | ) F        | k          | Ę    | , <mark></mark> |     | ₹   | 0       | s    | M <mark>9</mark> |      | ) (  | 2     | G          | )    | 7   | 7      | €    |
| Perio  | o Chart      |                          |                               |                     |                            |                              |                       |      |          |            |            |      |                 |     |     |         |      |                  |      |      |       |            |      |     |        |      |
| *<br>i |              |                          | Patie<br>(H):<br>(C):<br>(W): | ent:<br>949-<br>949 | <b>Jon</b><br>651-<br>-651 | <b>es,</b> 1<br>324:<br>-324 | <b>Bon</b><br>7<br>-8 | nie  | BD<br>ID | :8/<br>:19 | /22/:<br>4 | 1976 | 5               |     |     |         |      |                  |      |      |       |            |      |     | Тур    | )e   |
| R      | estorative   | Chart                    | Γ                             | Perio               | Char                       | t                            |                       | X-Ra | у        | •          | Prog       | ress | Note            | s   |     | Trea    | tme  | nt Pl            | an   | T    | Me    | dical      | Hist | ory |        |      |
| Da     | te of Servic | tive Chart<br>ervice : ( |                               | 5/202               | 2 \                        | •                            |                       |      |          |            |            |      | ł               |     | Vew | Exa     | m    |                  | Exar | n De | etail | s <b>*</b> |      | Del | lete 1 | toda |
|        | Mobility     |                          | 1                             | Х                   |                            |                              |                       |      |          |            | _          |      |                 |     |     |         |      |                  |      |      |       |            |      |     |        |      |
|        | CAL          |                          | X                             | X                   | X                          |                              |                       |      |          | 5          |            |      |                 |     |     |         |      |                  |      |      |       |            |      |     |        |      |
| CIAI   | FGM          |                          | Х                             | X                   | Х                          |                              |                       |      |          | 1          |            |      |                 |     |     |         |      |                  |      |      |       |            |      |     |        |      |
| EA     | MGJ          |                          | X                             | Х                   | Х                          |                              |                       |      |          |            |            |      |                 |     |     |         |      |                  |      |      |       |            |      |     |        |      |
| E E    | Furcation    | 1                        | X                             | X                   | Х                          |                              |                       |      |          |            |            |      |                 |     |     |         |      |                  |      |      |       |            |      |     |        |      |
| 5      | Suppurat     | tion                     | X                             | Х                   | X                          |                              |                       | S    |          |            |            |      |                 |     |     |         |      |                  |      |      |       |            |      |     |        |      |
|        | Bleeding     |                          | X                             | Х                   | X                          | В                            |                       | В    |          |            |            |      |                 |     |     |         |      |                  |      |      |       |            |      |     |        |      |
| _      | Pocket       |                          | X                             | X                   | Х                          | 5                            | 5                     | 5    | 4        | 4          | 4          | 3    | 3               | 3   | 3   | 2       | 3    | 3                | 3    | 3    | 4     | 3          | 4    | 2   | 2      | 2    |
| illar  | footh No     |                          |                               | 01                  |                            |                              | 02                    |      |          | 03         |            |      | 04              |     |     | 05      |      |                  | 06   |      |       | 07         |      |     | 80     |      |
| Aaxi   | Pocket       |                          | X                             | Х                   | Х                          | 6                            | 4                     | 5    | 6        | 5          | 4          | 3    | 2               | 3   | 3   | 2       | 3    | 3                | 3    | 3    | 4     | 3          | 4    | 2   | 2      | 2    |
| 2      | Bleeding     |                          | X                             | X                   | X                          |                              |                       |      |          |            |            |      |                 |     |     |         |      |                  |      |      |       |            |      |     |        |      |
|        | Suppurat     | lion                     | X                             | X                   | X                          |                              |                       |      |          |            |            |      |                 |     |     |         |      |                  |      |      |       |            |      |     |        |      |
| F      | Furcation    | ۱                        | X                             | X                   | X                          |                              |                       |      |          |            |            |      |                 |     |     |         |      |                  |      |      |       |            |      |     |        |      |
| GUA    | MGJ          |                          | X                             | X                   | X                          |                              |                       |      |          |            |            |      |                 |     |     |         |      |                  |      |      |       |            |      |     |        |      |
| Z      | FGM          |                          | X                             | X                   | X                          |                              |                       |      |          |            |            |      |                 |     |     |         |      |                  |      |      |       |            |      |     |        |      |

Add the required notes to the periodontal chart and click **Save**.

|   |   | lew | Exa | m | Exam Details 🟶  | Delete today's Exam | Start Voi         | ce 🕄 Discon  | inecte | ed |   |   |   |
|---|---|-----|-----|---|-----------------|---------------------|-------------------|--------------|--------|----|---|---|---|
|   |   |     |     |   | Exam Details    |                     |                   | ×            |        |    |   |   |   |
|   |   |     |     |   | Created On      | 09/26/2022          |                   |              |        |    |   |   |   |
|   |   |     |     |   | Date Of Service | 09/26/2022          |                   |              |        |    |   |   |   |
| 3 | 3 | 3   | 2   | 3 |                 | in Concerthe        |                   |              | 3      | 3  | 1 | 1 | 1 |
|   | 3 | 3   | 2   | 3 | Void this Exa   | am                  | Charac er<br>Save | s: 0025/1000 | 3      | 3  |   |   |   |
|   |   |     |     |   |                 |                     |                   |              |        |    |   |   |   |

Additional notes have now been added to the periodontal chart.

# Viewing Previous Periodontal Charts

To view a patient's previous periodontal chart, from the Perio Chart tab, select a date from the **Date of Service** dropdown.

| So           | cheduler Pa                                                           | atient 🔹                                                                                                    |                                | Tran                          | sactio                | ons 🔹                    |             | Cha | rting        | •            | Rej   | ports          | •   | Utili        | ties 🔹 |             | Setup            | ) 🔻                 | He           | lp 🔻   | I    | My Pa        | age  | Lo               | gout                     | C                  | ffice        | Smi  | ile So          | lution          | s [10                             | 0]                                   |                            |                        |                  |               |              |                 |   | -          |                             |                              |                                  |                           |                           |                                 |                                 |                      |
|--------------|-----------------------------------------------------------------------|----------------------------------------------------------------------------------------------------|--------------------------------|-------------------------------|-----------------------|--------------------------|-------------|-----|--------------|--------------|-------|----------------|-----|--------------|--------|-------------|------------------|---------------------|--------------|--------|------|--------------|------|------------------|--------------------------|--------------------|--------------|------|-----------------|-----------------|-----------------------------------|--------------------------------------|----------------------------|------------------------|------------------|---------------|--------------|-----------------|---|------------|-----------------------------|------------------------------|----------------------------------|---------------------------|---------------------------|---------------------------------|---------------------------------|----------------------|
|              | <b>/ ∰</b>                                                            |                                                                                                    | 1                              | V t                           | PN                    | ш<br>ТХ                  | 20          | 2   | Ð,           | <b>}</b> [   | ₽     |                | Ļ   | ļ            | SI     | <b>N9</b>   | U                |                     | 6            | 9      | 7    | 7            | ŧ    |                  |                          |                    |              | ≽    | Sea             | arch P          | atien                             | t                                    | Q                          |                        | 2                |               |              |                 |   |            |                             |                              |                                  |                           |                           |                                 |                                 |                      |
| Peri         | lo Chart                                                              |                                                                                                    |                                |                               |                       |                          |             |     |              |              |       |                |     |              |        |             |                  |                     |              |        |      |              |      |                  |                          |                    |              |      |                 |                 |                                   |                                      |                            |                        |                  |               |              |                 |   |            |                             |                              |                                  |                           | P                         | GID :436                        | 3 / 0                           | D:100 💻              |
| *<br>i       |                                                                       | Pa<br>(H<br>(C<br>(V                                                                                                    | atier<br>1): 9<br>0): 9<br>V): | <b>t: J</b><br>19-65<br>49-61 | ones<br>1-32<br>51-32 | <b>, Bo</b><br>47<br>248 | nnie        | BI  | D:8          | ;/22/:<br>94 | .976  |                |     |              |        |             |                  |                     |              |        |      | Тур          | e    | Ag<br>Fir<br>La  | e/Se<br>st Vis<br>st Vis | x:<br>sit:<br>sit: |              | 46   | / F             | E<br>E<br>E     | Resp<br>Balan<br>Est In<br>Est Pa | onsib<br>ce: 0.<br>is: 0.<br>at: 0.0 | ole: J<br>.00<br>.00<br>D0 | ones,<br>BD :          | , Terr<br>: 5/20 | ance<br>)/197 | 5            |                 |   |            | Prin<br>800-<br>Sec<br>800- | n. I<br>-244<br>. In<br>-247 | ns: C<br>1-622<br>s: PR<br>7-469 | IGN/<br>4 Su<br>INCI<br>5 | A (PP<br>IbID :<br>IPAL F | 0)<br>: 456123<br>FINANCI/      | 78<br>\L                        |                      |
|              | Restorative Cha                                                       | art                                                                                                    | Pe                             | rio Cl                        | hart                  | T                        | X-Ra        | ay  |              | Prog         | ess N | Notes          | T   | Trea         | itme   | nt Pla      | n                | М                   | edica        | l Hist | ory  |              |      |                  |                          |                    |              |      |                 |                 |                                   |                                      |                            |                        |                  |               |              |                 |   |            |                             |                              |                                  |                           |                           |                                 |                                 |                      |
| Da           | ate of Service :                                                      | 09                                                                                                    | )/26/:                         | 2022                          | ~                     |                          |             |     |              |              | (     | E.             | Ne  | w Exa        | am     | E           | xam              | Deta                | ils <b>#</b> | Т      | Dele | ete te       | oday | y's Exa          | am                       | S                  | tart \       | /oic | e               | 🕄 Dis           | sconr                             | ected                                | ł                          |                        |                  |               |              |                 |   |            |                             |                              |                                  |                           |                           | Compare                         | by Date                         | 2s   🗸               |
| UPPER FACIAL | Mobility<br>CAL<br>FGM<br>MGJ<br>Furcation<br>Suppuration<br>Bleeding | Betorative Chart         Perio C           e of Service :         09/26/2022           10/10/2022         09/28/2022           Mobility         09/26/2022           Og/26/2022         09/26/2022           CAL         09/06/2022           PO/06/2022         09/01/2022           VII/17/2022         02/17/2022           Old/2022         01/04/2022           Furcation         X           Bleeding         X           Pocket         X |                                |                               |                       | 3                        | SB          |     | 5 1          |              |       |                |     |              |        |             |                  |                     |              |        |      |              |      |                  |                          |                    |              |      |                 |                 |                                   |                                      |                            |                        |                  |               |              |                 |   |            |                             |                              |                                  |                           |                           | nta Entry<br>Ter<br>Iniversal I | Gra<br>mplate<br>Perio Cl<br>PD | aphical<br>enart F V |
| axillary     | Pocket<br>Tooth No<br>Pocket                                          |                                                                                                    | X<br>X                         | X<br>01<br>X                  | X E<br>X E            | 5 5<br>02<br>5 4         | 5<br>2<br>5 | 4   | 4<br>03<br>5 | 4            | 3     | 3 :<br>04<br>2 | 3 3 | 2<br>05<br>2 | 3      | 3<br>(<br>3 | 3 :<br>06<br>3 : | 3   4<br> <br>3   4 | 3<br>07<br>3 | 4      | 2    | 2<br>08<br>2 | 2    | 2 2<br>09<br>3 2 | 2                        | 3                  | 4<br>10<br>3 | 3    | 3 :<br>1<br>3 : | 2 3<br>1<br>2 3 | 3                                 | 3<br>12<br>3                         | 3                          | 1   1<br> 1:<br> 1   1 | 1<br>3<br>1      | 4             | 3<br>14<br>4 | 4 4<br> <br>4 ! | 4 | 555<br>545 |                             | 10<br>X                      | 6<br>X<br>X                      |                           |                           | Bld                             |                                 | Sup                  |
| W            | Bleeding<br>Suppuration                                               | n                                                                                                    | X<br>X<br>X                    | X<br>X                        | X<br>X                |                          |             |     |              |              |       |                |     |              |        |             |                  |                     |              |        |      |              |      |                  |                          |                    |              |      |                 |                 |                                   |                                      |                            |                        |                  |               |              |                 |   |            | X                           | X                            | XXX                              | -                         |                           | ∕ F <u>u</u> r                  | 25                              | Mob                  |
| INGUAL       | MGJ<br>FGM                                                            |                                                                                                    | ×<br>X<br>X                    | X<br>X<br>X                   | ×<br>X                |                          |             |     |              |              |       | _              |     |              |        |             |                  |                     |              |        |      |              |      |                  |                          |                    |              |      |                 |                 |                                   |                                      |                            |                        |                  |               |              |                 |   |            | X<br>X<br>X                 | X                            |                                  |                           |                           | Set D                           | efau                            | lts                  |
| UPPER L      | CAL<br>Mobility                                                       |                                                                                                    | Х                              | X<br>X                        | X                     |                          |             |     |              |              |       |                |     |              |        |             |                  |                     |              |        |      |              |      |                  |                          |                    |              |      |                 |                 |                                   |                                      |                            |                        |                  |               |              |                 |   |            | X                           | X                            | X                                |                           |                           | 3                               |                                 | Ð                    |

The chosen periodontal chart will now display.

# **Comparing Multiple Periodontal Charts**

#### Step 1

Step 2

To measure patient progress, from the Perio Chart tab, click the **Compare by Dates** dropdown.

# Select up to **three chart dates** using the dropdown menu, then click **Compare**.

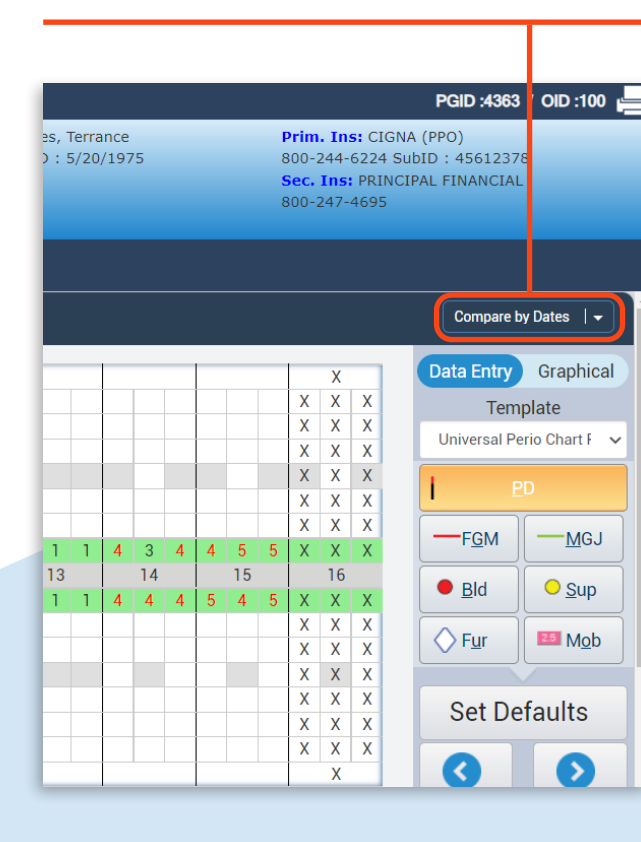

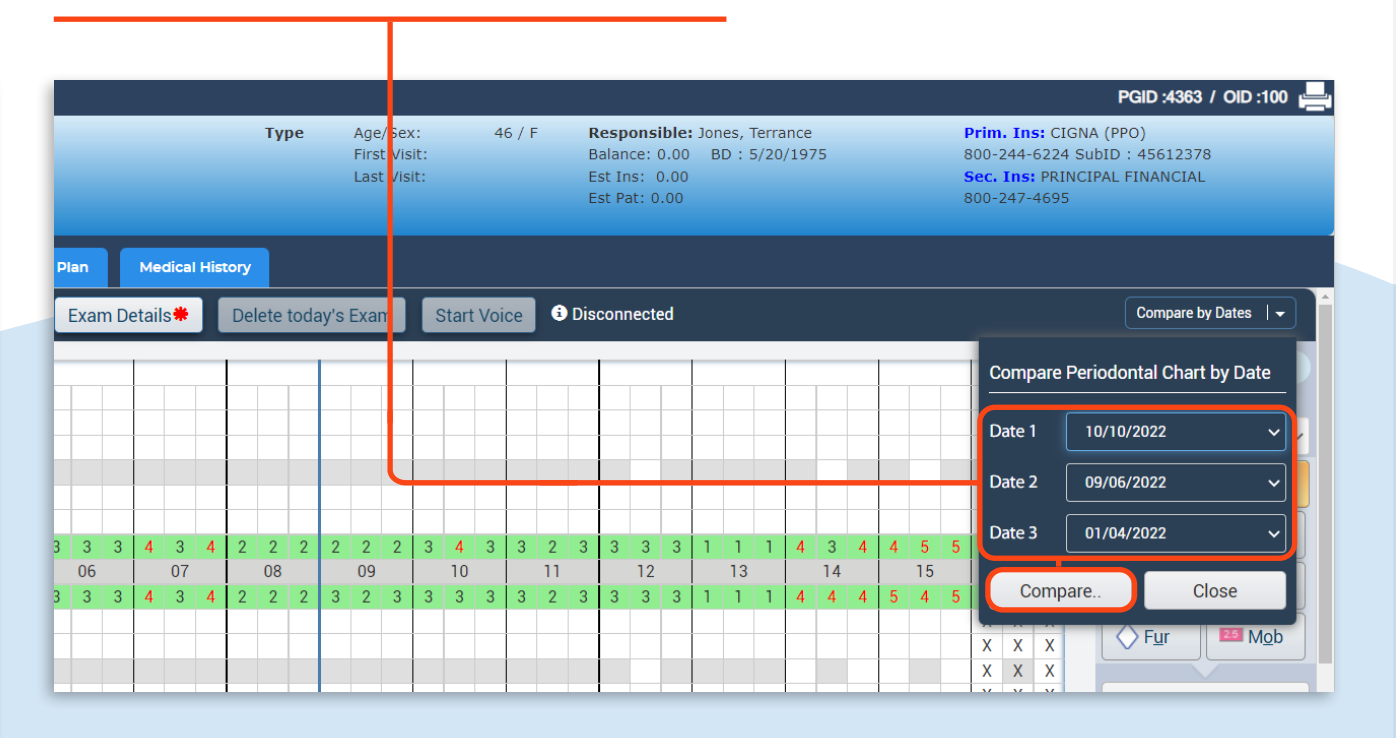

Multiple periodontal charts have now been compared.

|        | Scheduler         | Patient   |                               | Trans                        | action                        | is 🔻                        | Ch      | arting   |                | Rep   | orts •    | ļ      | Utilitie | 5 🔻 | Se | tup 🔻      | F | lelp • |    | My Pa | ige      | Logo | out | Offic | e Sn                       | nile So                  | olutio | ns [10 | 00] |            |                           |                         |                                |            |                 |                | -  |   |   |    |
|--------|-------------------|-----------|-------------------------------|------------------------------|-------------------------------|-----------------------------|---------|----------|----------------|-------|-----------|--------|----------|-----|----|------------|---|--------|----|-------|----------|------|-----|-------|----------------------------|--------------------------|--------|--------|-----|------------|---------------------------|-------------------------|--------------------------------|------------|-----------------|----------------|----|---|---|----|
|        | 🗎 쉽 💲             | > 😿 🕻     | 71                            | W 6                          |                               | TX                          | $\odot$ | •        | R <sub>x</sub> | Ę     |           | Ţ      | P        | SM  | 9  | <b>V</b> ( | 4 | •      | 77 | 8     | <b>€</b> |      |     | ä     | Se                         | arch I                   | Patier | nt     | Q   | <b>■</b> € | ्रे                       |                         |                                |            |                 |                |    |   |   |    |
| Pe     | erio Chart        |           |                               |                              |                               |                             |         |          |                |       |           |        |          |     |    |            |   |        |    |       |          |      |     |       |                            |                          |        |        |     |            |                           |                         |                                |            |                 |                |    |   |   |    |
|        | *<br>•<br>//      |           | Patie<br>(H):<br>(C):<br>(W): | <b>ent:</b><br>949-6<br>949- | <b>Jone</b><br>551-3<br>651-3 | <b>s, Bo</b><br>247<br>3248 | nnie    | BD<br>ID | : 8/2<br>: 194 | 2/197 | '6        |        |          |     |    |            |   |        |    |       |          | Ту   | pe  |       | Age/S<br>First \<br>Last \ | Sex:<br>/isit:<br>/isit: |        | 4      | 6/F |            | Res<br>Bali<br>Est<br>Est | ance:<br>Ins:<br>Pat: 0 | sible:<br>0.00<br>0.00<br>0.00 | Jone<br>BD | s, Ter<br>: 5/2 | rance<br>20/19 | 75 |   |   |    |
|        | Restorative Chart | Perio Cha | rt 🚺                          | X-Ray                        | Prog                          | gress Not                   | es      | Treatm   | nent Plan      | N     | ledical H | istory |          |     |    |            |   |        |    |       |          |      |     |       |                            |                          |        |        |     |            |                           |                         |                                |            |                 |                |    |   |   |    |
| Р      | ocket Depth Com   | parison   |                               |                              |                               |                             |         |          |                |       |           |        |          |     |    |            |   |        |    |       |          |      |     |       |                            |                          |        |        |     |            |                           |                         |                                |            |                 |                |    |   |   |    |
|        | UPPER FACIAL      |           |                               |                              |                               |                             |         |          |                |       |           |        |          |     |    |            |   |        |    |       |          |      |     |       |                            |                          |        |        |     |            |                           |                         |                                |            |                 |                |    |   |   |    |
|        | 09/26/2022        |           | 0                             | 0                            | 0                             | 5                           | 5       | 5        | 4              | 4     | 4         | 3      | 3        | 3   | 3  | 2          | 3 | 3      | 3  | 3     | 4        | 3    | 4   | 2     | 2                          | 2                        | 2      | 2      | 2   | 3          | 4                         | 3                       | 3                              | 2          | 3               | 3              | 3  | 3 | 1 | 1  |
| ary    | 07/02/2021        |           | 0                             | 0                            | 0                             | 5                           | 4       | 4        | 4              | 4     | 4         | 3      | 3        | 3   | 3  | 3          | 3 | 3      | 3  | 3     | 3        | 2    | 3   | 2     | 2                          | 2                        | 2      | 2      | 2   | 2          | 3                         | 3                       | 3                              | 3          | 3               | 3              | 3  | 3 | 3 | 4  |
| Maxill | 01/04/2022        |           | 0                             | 0                            | 0                             | 5                           | 4       | 5        | 4              | 4     | 4         | 3      | 2        | 3   | 3  | 2          | 3 | 3      | 2  | 3     | 3        | 2    | 3   | 2     | 2                          | 2                        | 2      | 2      | 2   | 2          | 3                         | 3                       | 3                              | 2          | 3               | 3              | 2  | 3 | 0 | 0  |
|        | Tooth No          |           |                               | 1                            |                               |                             | 2       |          |                | 3     |           |        | 4        |     |    | 5          |   |        | 6  |       |          | 7    |     |       | 8                          |                          |        | 9      |     |            | 10                        |                         |                                | 11         |                 |                | 12 |   |   | 13 |
|        | 09/26/2022        |           | 0                             | 0                            | 0                             | 6                           | 4       | 5        | 6              | 5     | 4         | 3      | 2        | 3   | 3  | 2          | 3 | 3      | 3  | 3     | 4        | 3    | 4   | 2     | 2                          | 2                        | 3      | 2      | 3   | 3          | 3                         | 3                       | 3                              | 2          | 3               | 3              | 3  | 3 | 1 | 1  |
|        | 07/02/2021        |           | 0                             | 0                            | 0                             | 6                           | 5       | 5        | 5              | 4     | 4         | 3      | 3        | 3   | 3  | 3          | 3 | 3      | 3  | 3     | 3        | 3    | 2   | 2     | 2                          | 2                        | 3      | 2      | 3   | 3          | 2                         | 3                       | 3                              | 2          | 3               | 3              | 2  | 3 | 4 | 3  |
|        | 01/04/2022        |           | 0                             | 0                            | 0                             | 6                           | 4       | 5        | 5              | 4     | 4         | 3      | 2        | 3   | 3  | 2          | 3 | 3      | 2  | 3     | 3        | 2    | 3   | 2     | 2                          | 2                        | 3      | 2      | 3   | 3          | 2                         | 3                       | 3                              | 2          | 3               | 3              | 2  | 3 | 0 | 0  |
|        | UPPER LINGUAL     |           |                               |                              |                               |                             |         |          |                |       |           |        |          |     |    |            |   |        |    |       |          |      |     |       |                            |                          |        |        |     |            |                           |                         |                                |            |                 |                |    |   |   |    |
|        | LOWER LINGUAL     |           |                               |                              |                               |                             |         |          |                |       |           |        |          |     |    |            |   |        |    |       |          |      |     |       |                            |                          |        |        |     |            |                           |                         |                                |            |                 |                |    |   |   |    |
|        | 09/26/2022        |           | 0                             | 0                            | 0                             | 5                           | 4       | 4        | 4              | 4     | 4         | 4      | 3        | 4   | 3  | 2          | 3 | 3      | 2  | 3     | 3        | 2    | 3   | 3     | 2                          | 3                        | 3      | 2      | 3   | 3          | 2                         | 3                       | 3                              | 2          | 3               | 3              | 2  | 3 | 4 | 3  |
| bular  | 07/02/2021        |           | 0                             | 0                            | 0                             | 5                           | 4       | 5        | 4              | 4     | 5         | 4      | 4        | 4   | 4  | 4          | 4 | 4      | 4  | 3     | 3        | 2    | 3   | 3     | 2                          | 3                        | 3      | 2      | 3   | 3          | 2                         | 3                       | 3                              | 2          | 3               | 3              | 2  | 3 | 3 | 4  |
| Mandil | 01/04/2022        |           | 0                             | 0                            | 0                             | 5                           | 4       | 4        | 4              | 4     | 4         | 4      | 3        | 4   | 3  | 2          | 3 | 3      | 2  | 3     | 3        | 2    | 3   | 3     | 2                          | 3                        | 3      | 2      | 3   | 3          | 2                         | 3                       | 3                              | 2          | 3               | 3              | 2  | 3 | 4 | 3  |
|        | Tooth No          |           |                               | 32                           |                               |                             | 31      |          |                | 30    |           |        | 29       |     |    | 28         |   |        | 27 |       |          | 26   |     |       | 25                         |                          |        | 24     |     |            | 23                        |                         |                                | 22         |                 |                | 21 |   |   | 20 |
|        | 09/26/2022        |           | 0                             | 0                            | 0                             | 4                           | 3       | 4        | 4              | 3     | 4         | 4      | 3        | 4   | 4  | 3          | 4 | 4      | 3  | 4     | 3        | 2    | 3   | 3     | 2                          | 3                        | 3      | 2      | 3   | 3          | 2                         | 3                       | 3                              | 2          | 3               | 3              | 2  | 3 | 4 | 3  |
|        | 07/02/2021        |           | 0                             | 0                            | 0                             | 5                           | 4       | 5        | 5              | 4     | 5         | 4      | 4        | 4   | 3  | 3          | 3 | 3      | 3  | 3     | 3        | 2    | 3   | 3     | 2                          | 3                        | 3      | 2      | 3   | 3          | 2                         | 3                       | 3                              | 2          | 3               | 3              | 3  | 3 | 4 | 4  |
|        | 01/04/2022        |           | 0                             | 0                            | 0                             | 4                           | 3       | 4        | 4              | 3     | 4         | 4      | 3        | 4   | 4  | 3          | 4 | 4      | 3  | 4     | 3        | 2    | 3   | 3     | 2                          | 3                        | 3      | 2      | 3   | 3          | 2                         | 3                       | 3                              | 2          | 3               | 3              | 2  | 3 | 4 | 3  |
|        | LOWER FACIAL      |           |                               |                              |                               |                             |         |          |                |       |           |        |          |     |    |            |   |        |    |       |          |      |     |       |                            |                          |        |        |     |            |                           |                         |                                |            |                 |                |    |   |   |    |
|        |                   |           |                               |                              |                               |                             |         |          |                |       |           |        |          |     |    |            |   |        |    |       |          |      |     |       |                            |                          |        |        |     |            |                           |                         |                                |            |                 |                |    |   |   |    |

Multiple periodontal charts have now been compared.